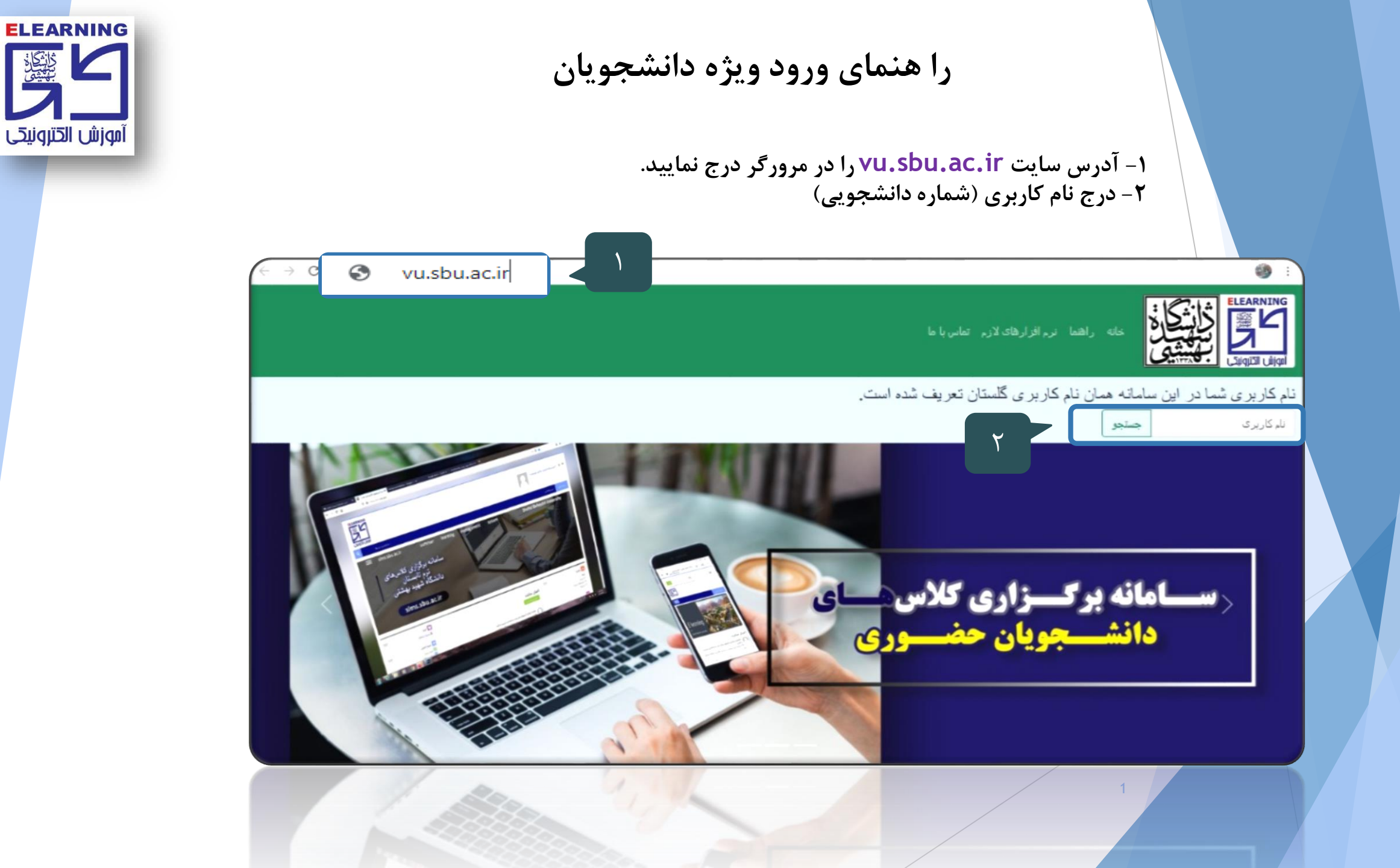

<u>ڭانتگان</u> بېلىتىكى

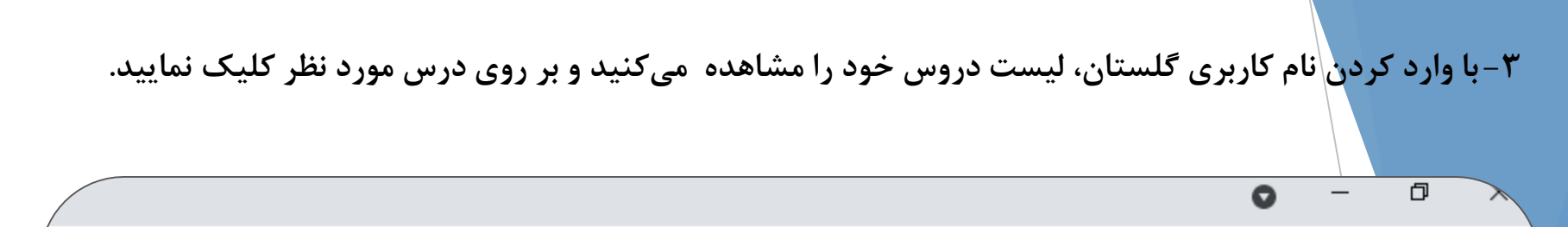

ELEARNING

آموزش الخترونيحي

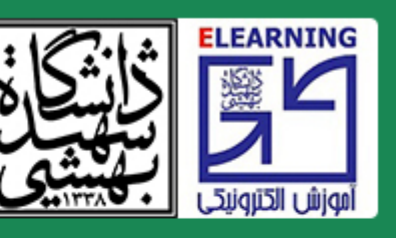

خانه راهنما نرم افزارهای لازم تماس با ما

## نام کاربری شما در این سامانه همان نام کاربری گلستان تعریف شده است.

نام کاربری

ليست دروس 99440033

<u>پایان نامه (4001901090606) (4001901090606)</u>

<u>مديريت پروژه سيستم هاي اطلاعاتي (4001401203401) (4001401203401)</u>

<u>تكنيكها و فناوريهاي كلان داده (4001401200201) (4001401200201)</u>

حستحو

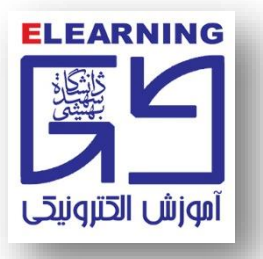

۴- نام کاربری: شماره دانشجویی

۵- رمز عبور: کد ملی ده رقمی

| سامانه برگزاري آنلاين کلاس هاي روزانه                              |  |
|--------------------------------------------------------------------|--|
| نام کاربری                                                         |  |
| رمز ورود                                                           |  |
| <ul> <li>به خاطر سپردن نام کاربری</li> <li>ورود به سایت</li> </ul> |  |
| کوکیها باید در مرورگر شما فعال باشند (?)                           |  |
| کوکرها باید در مرورکیشما فعال باشند ()<br>و                        |  |

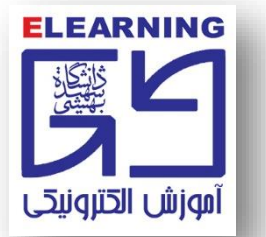

## ۶- ورود به صفحه درس و کلیک برروی آیکون ادوبی کانکت (کلاس آنلاین...)

|                                                            |   | صفحه اصلي درس هاي من           |
|------------------------------------------------------------|---|--------------------------------|
|                                                            |   | خانه 🗴 درسها 4001401200201 🌾   |
| ج 📕 تالار اعلانات                                          |   | 🕫 مدیریت                       |
| کلاس آنلاین تکنیکها و فناوریهایِ کلان داده (4001401200201) | - | مدیریت درس                     |
| 📮 انجمن دانشجویان                                          | 4 | 🔹 پیکربندی<br>کاربران          |
|                                                            |   | فیلترها                        |
| 1 50,000                                                   | 4 | گزارشها<br>یکربندی دفتر نمره   |
| تتوضوع ا                                                   | 4 | مدالها                         |
|                                                            |   | 🖬 پشتیبانگیری<br>< 🎍 پازیایی   |
|                                                            |   | ی سخیبانگیری<br>به است         |
|                                                            |   | ار بیکانیک دفتر امره<br>مدارها |
|                                                            |   | 4                              |
|                                                            |   |                                |

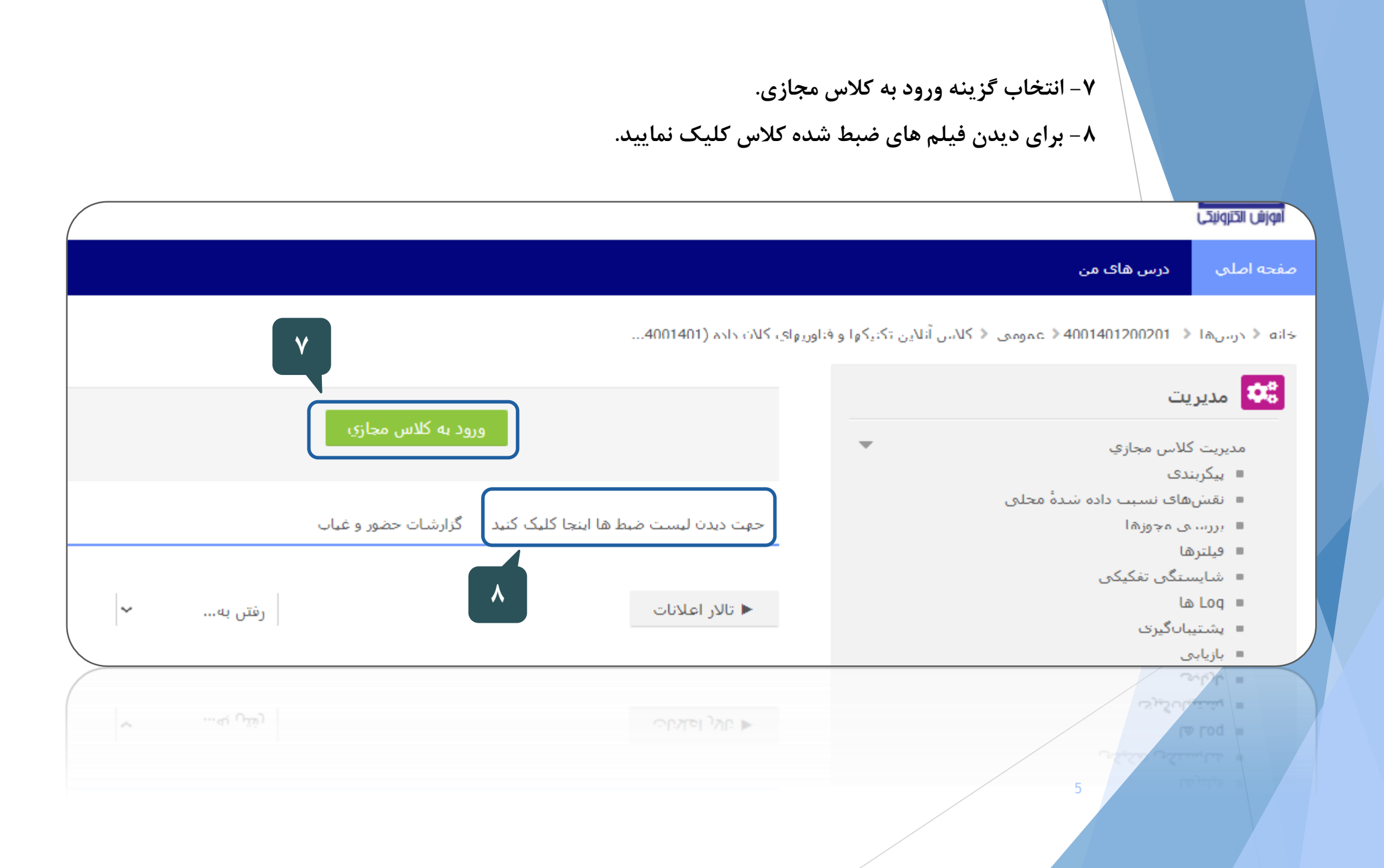

۹- انتخاب گزینه Open in application برای ورود به کلاس آنلاین.

توجه: در این مرحله با انتخاب گزینه Open in browser نیز می توانید وارد کلاس شوید اما مسیر

درست Open in application گزینه میباشد.

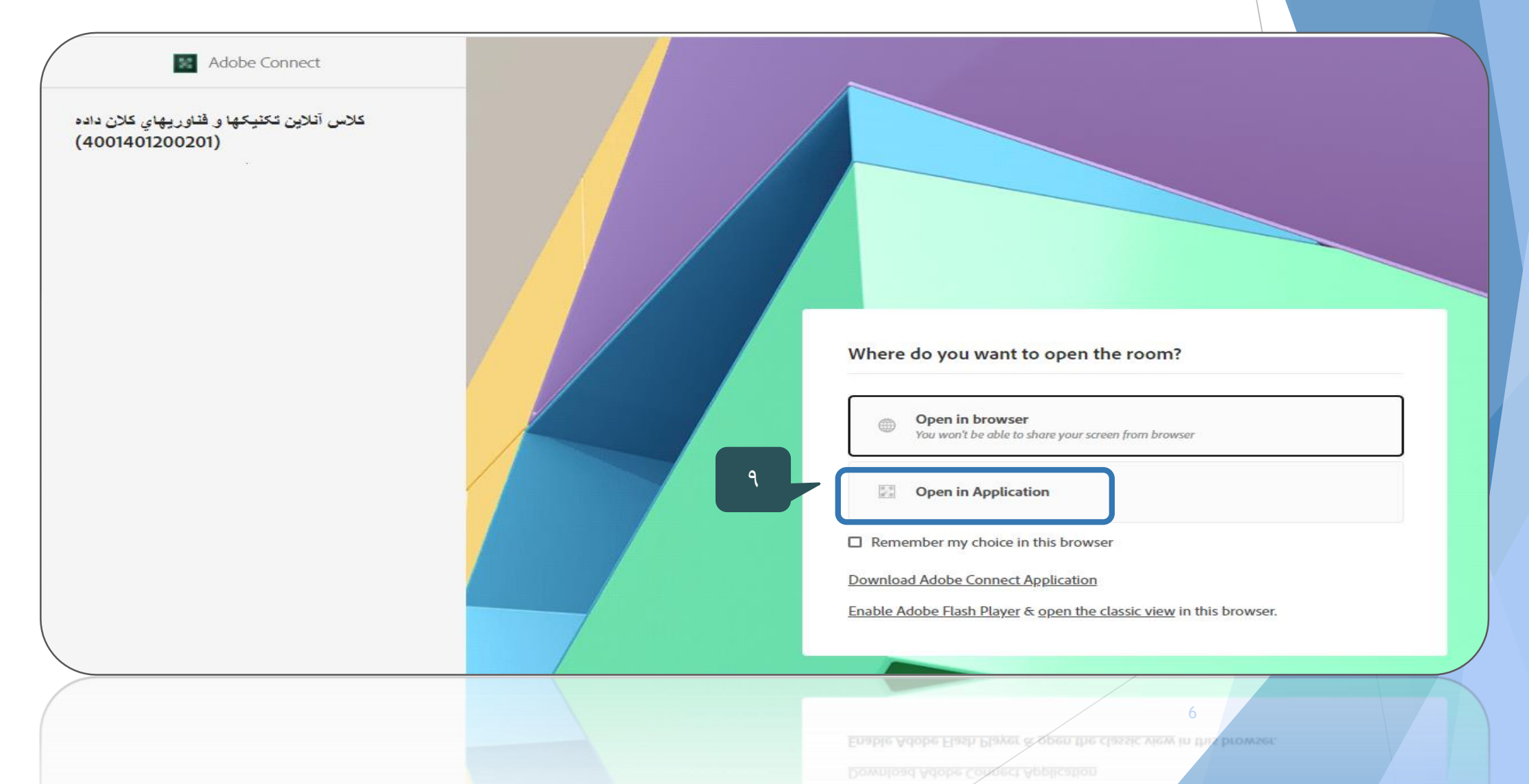

۱۰ - در این مرحله قبل از ورود به کلاس آنلاین ممکن است باهر کدام از تصویرهای زیر مواجه شوید. در این صورت موارد تعیین شده را انتخاب کنید.

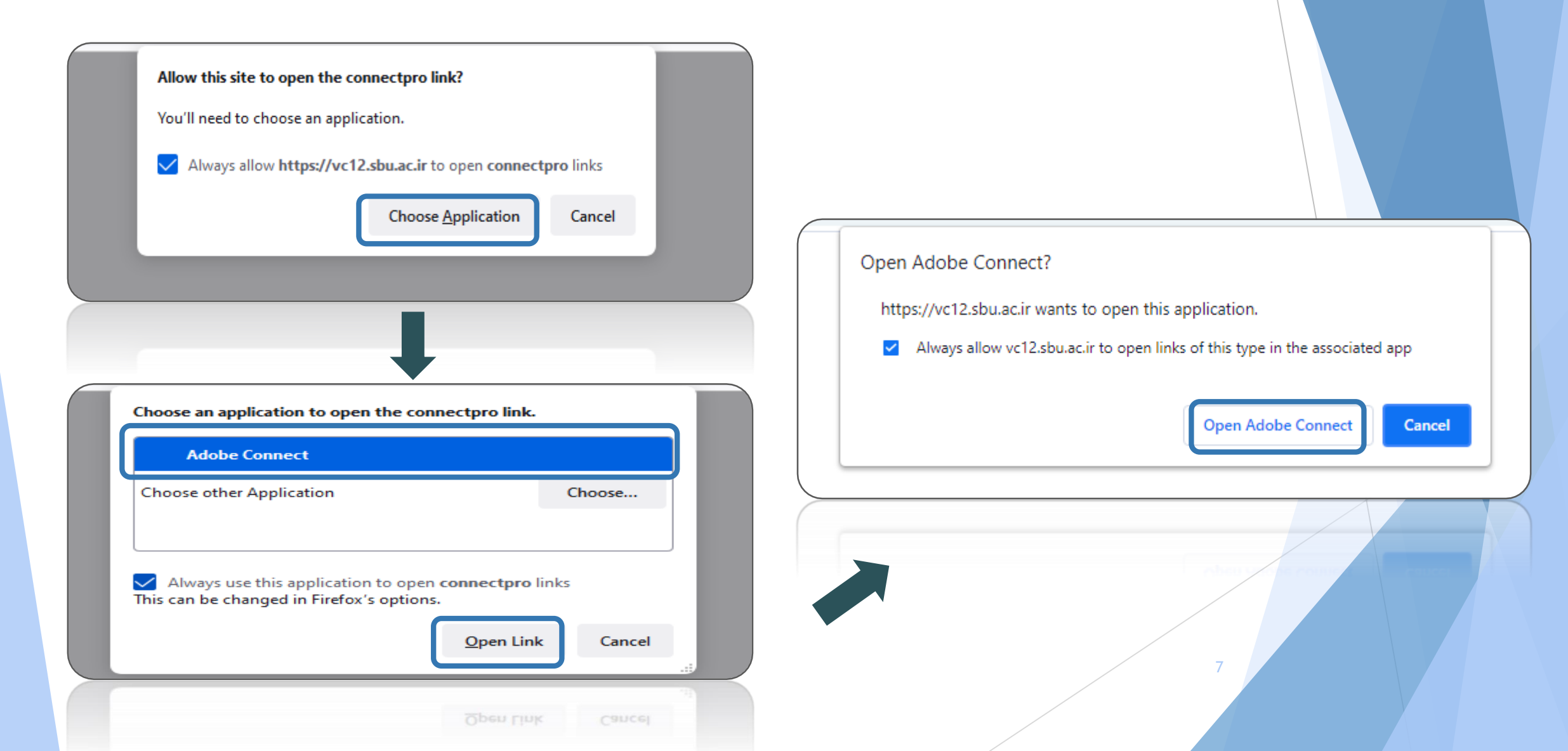

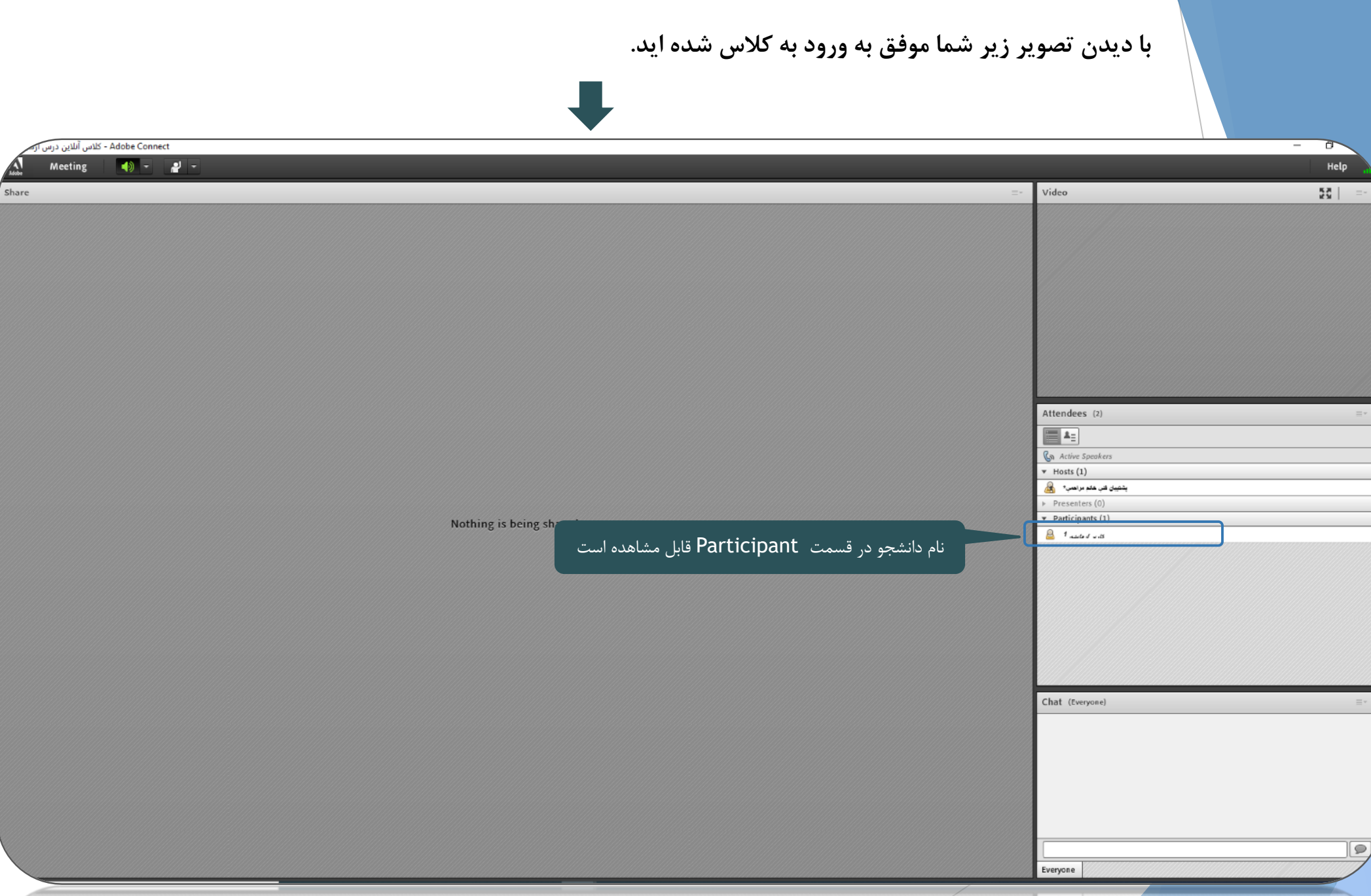

Everyone